# ISE 2.0 TrustSec SXP 리스너 및 스피커 구성

# 목차

소개 <u>사전 요구 사항</u> <u>요구 사항</u> <u>사용되는 구성 요소</u> <u>구성</u> 네트워크 다이어그램 트래픽 흐름 구성 스위치 3850-1 스위치 3850-2 ISE 다음을 확인합니다. 참조 관련 Cisco 지원 커뮤니티 토론

# 소개

이 문서에서는 Cisco ISE(Identity Services Engine) 버전 2.0이 클러스터 및 스피커 모드에서 SXP(TrustSec SGT Exchange Protocol)를 지원하는 기능을 구성하고 문제를 해결하는 방법에 대 해 설명합니다.

# 사전 요구 사항

# 요구 사항

다음 주제에 대한 지식을 보유하고 있으면 유용합니다.

- Cisco Catalyst 스위치 구성
- ISE(Identity Services Engine) 및 TrustSec 서비스

# 사용되는 구성 요소

이 문서의 정보는 다음 소프트웨어 버전을 기반으로 합니다.

- 소프트웨어 IOS-XE 3.7.2 이상이 포함된 Cisco Catalyst 3850 스위치
- Cisco ISE, 릴리스 2.0 이상

# 구성

네트워크 다이어그램

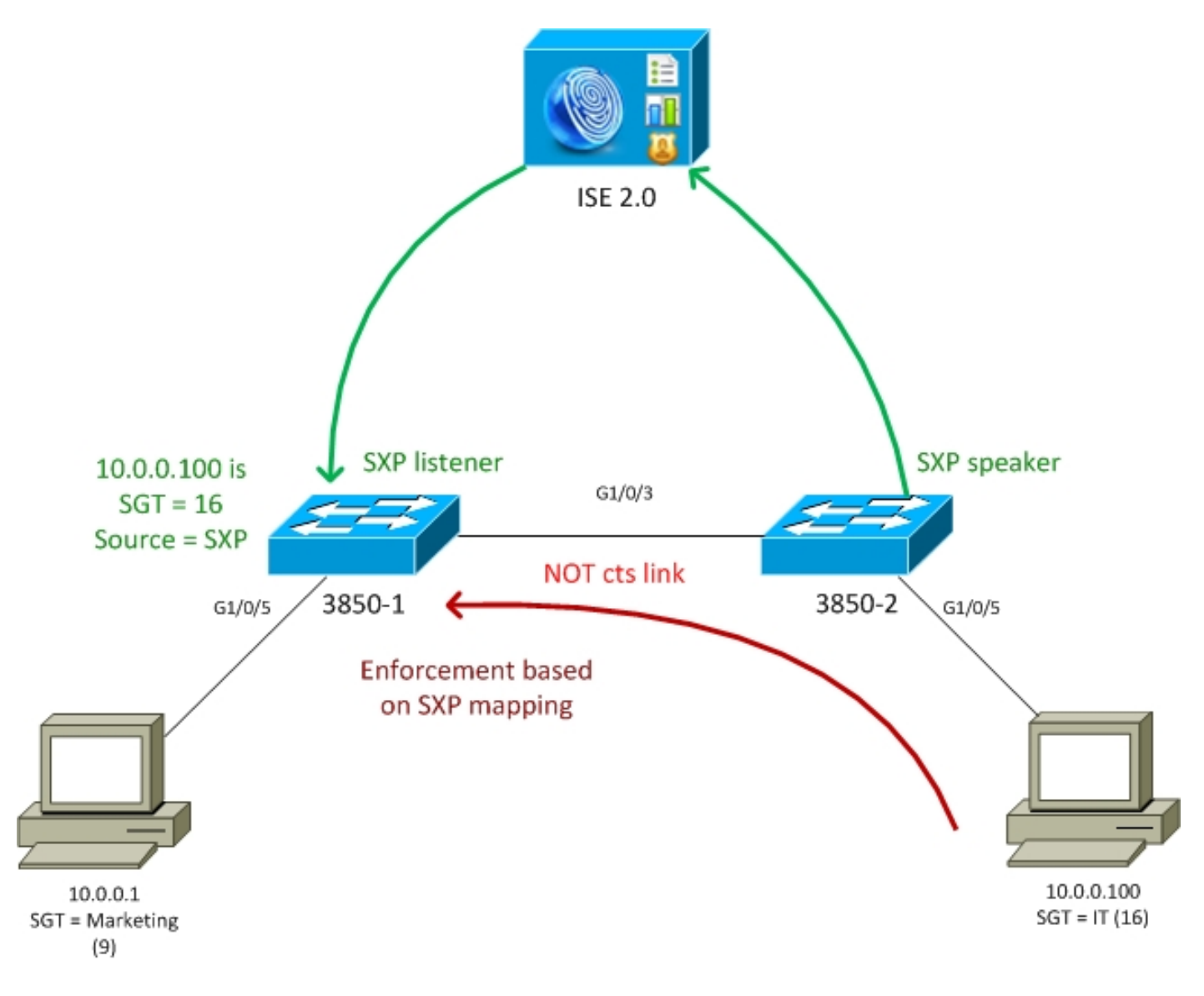

## 트래픽 흐름

- 3850-2는 10.0.0.100용 802.1x 인증자 성공적인 인증을 위해 ISE에서 SGT(Security Group Tag) 16(IT) 반환
- 3850-2 스위치는 SXP 프로토콜을 사용하여 신청자 IP 주소(ip 디바이스 추적)를 학습하고 ISE에 매핑 정보(IP-SGT)를 보냅니다.
- 3850-1은 10.0.0.1용 802.1x 인증자 ISE에서 성공적인 인증을 위해 SGT 태그 9(마케팅)를 반 환
- 3850-1은 ISE에서 SXP 매핑 정보(10.0.0.100은 SGT 16) 수신, ISE에서 정책 다운로드
- 10.0.0.100에서 10.0.0.1으로 전송된 트래픽은 3850-2(특정 정책은 다운로드되지 않음)에 의해 3850-1로 전달되며, 이는 정책 IT(16) -> 마케팅(9)을 적중하는 집행자입니다.

스위치 간 링크는 cts 링크가 아니므로 스위치의 모든 원격 매핑이 SXP 프로토콜을 통해 설치됩니 다.

**참고:**모든 스위치에는 수신된 SXP 매핑을 기반으로 ISE에서 받은 정책을 통해 프로그래밍할 수 있는 하드웨어가 없습니다.확인을 위해 항상 최신 TrustSec 호환성 매트릭스를 참조하거나 Cisco Systems에 문의하십시오. 기본 TrustSec 구성에 대한 자세한 내용은 참조 섹션의 기사를 참조하십시오.

#### 스위치 3850-1

스위치는 SGT를 할당하고 ISE를 위한 SXP 스피커로도 802.1x 세션을 종료합니다.

aaa authentication dot1x default group ISE\_mgarcarz aaa authorization network default group ISE\_mgarcarz aaa authorization network ISE\_mgarcarz group ISE\_mgarcarz aaa accounting dot1x default start-stop group ISE\_mgarcarz aaa accounting update newinfo

radius server ISE\_mgarcarz address ipv4 10.48.17.235 auth-port 1645 acct-port 1646 pac key cisco

aaa group server radius ISE\_mgarcarz
server name ISE\_mgarcarz

interface GigabitEthernet1/0/3
switchport mode trunk

interface GigabitEthernet1/0/5
description mgarcarz
switchport access vlan 100
switchport mode access
ip flow monitor F\_MON input
ip flow monitor F\_MON output
authentication order dot1x mab
authentication priority dot1x mab
authentication port-control auto
mab
dot1x pae authenticator

cts authorization list ISE\_mgarcarz cts role-based enforcement cts role-based enforcement vlan-list 1-4094 cts sxp enable cts sxp default password cisco cts sxp connection peer 10.48.17.235 password default mode local listener hold-time 0

스위치 3850-2

스위치는 SGT 할당을 사용하는 802.1x 세션을 종료하고 ISE에서 매핑을 가져오는 SXP 리스너로 도 종료합니다.

aaa authentication dot1x default group ISE\_mgarcarz aaa authorization network default group ISE\_mgarcarz aaa authorization network ISE\_mgarcarz group ISE\_mgarcarz aaa accounting dot1x default start-stop group ISE\_mgarcarz aaa accounting update newinfo

radius server ISE\_mgarcarz
address ipv4 10.48.17.235 auth-port 1645 acct-port 1646
pac key cisco

aaa group server radius ISE\_mgarcarz
server name ISE\_mgarcarz

interface GigabitEthernet1/0/3 switchport mode trunk interface GigabitEthernet1/0/5 description mgarcarz switchport access vlan 100 switchport mode access authentication order dot1x mab authentication priority dot1x mab authentication port-control auto mab dot1x pae authenticator cts authorization list ISE\_mgarcarz cts role-based enforcement cts role-based enforcement vlan-list 1-4094 cts sxp enable cts sxp default password cisco cts sxp connection peer 10.48.17.235 password default mode local speaker hold-time 0 ISE

1단계. 네트워크 액세스 디바이스

Work Centers(작업 **센터) > Device Administration(디바이스 관리) > Network Resources(네트워크 리소스)로 이동하여** 공유 비밀 cisco 및 TrustSec 비밀번호 Krakow123과 함께 두 스위치를 추가합 니다.

| cisco   | Ident   | ity Services | Engine        | Home    | <ul> <li>Operations</li> </ul>    | <ul> <li>Policy</li> </ul> | <ul> <li>Guest Access</li> </ul> | <ul> <li>Administration</li> </ul> | ▼Work Centers  |
|---------|---------|--------------|---------------|---------|-----------------------------------|----------------------------|----------------------------------|------------------------------------|----------------|
| ► Tru   | istSec  | ▼Device A    | dministration |         |                                   |                            |                                  |                                    |                |
| Over    | view    | Identities   | User Identity | Groups  | → Network Resource                | irces Netwo                | rk Device Groups                 | Policy Conditions                  | Policy Results |
|         |         |              | G             |         |                                   |                            |                                  |                                    |                |
| Networ  | rk Devi | ces          |               | Network | k Devices List > KS               | EC-3850-1                  |                                  |                                    |                |
| Default | t Devic | 85           |               | 140.04  | OIR DEVICES                       | * 51-                      | KEEC 2050 1                      |                                    |                |
| TACAC   | S Exte  | mal Servers  |               |         |                                   | * Na                       | me KSEC-3850-1                   |                                    |                |
| TACAC   | S Serv  | er Sequence  |               |         |                                   | Descript                   | on                               |                                    |                |
|         |         |              |               |         | * IP Address: 10                  | 0.62.148.108               | / 32                             |                                    |                |
|         |         |              |               |         |                                   | * Device Pro               | file                             | Θ                                  |                |
|         |         |              |               |         |                                   | Model Na                   | me                               | T                                  |                |
|         |         |              |               |         |                                   | Software Versi             | on                               | Ť                                  |                |
|         |         |              |               | •       | Network Device G                  | roup                       |                                  |                                    |                |
|         |         |              |               |         | Location All Lo                   | cations                    | 📀 🛛 Set To De                    | fault                              |                |
|         |         |              |               | D       | evice Type All De                 | evice Types                | 📀 🛛 Set To De                    | fault                              |                |
|         |         |              |               |         |                                   |                            |                                  |                                    |                |
|         |         |              |               | ✓       | RADIUS Auther                     | tication Setting           | js                               |                                    |                |
|         |         |              |               |         | ► TACACS+ Authe                   | entication Setti           | ngs                              |                                    |                |
|         |         |              |               |         | <ul> <li>SNMP Settings</li> </ul> |                            |                                  |                                    |                |
|         |         |              |               | ✓       | Advanced Trust                    | Sec Settings               |                                  |                                    |                |

## 2단계. 보안 그룹

IT 및 마케팅용 SGT를 추가하려면 Work Centers(작업 센터) > TrustSec > Components(구성 요소) > Security Groups(보안 그룹)로 이동합니다.

| dialo Identit                | y Services Engine     | Home     | ♦ Operati        | ons    | ► P      | olicy  | In Gue                     | est Access |
|------------------------------|-----------------------|----------|------------------|--------|----------|--------|----------------------------|------------|
| ▼TrustSec                    | Device Administration | 1        |                  |        |          |        |                            |            |
| <ul> <li>Overview</li> </ul> | Authentication Policy | Authoriz | ation Policy     | ÷C     | ompone   | nts    | <ul> <li>Policy</li> </ul> | ▶ SXP      |
| Security Group               | s                     | Sec      | urity Grou       | ıps    |          |        |                            |            |
| Security Group               | ACLs                  | For F    | Policy Export go | o to / | Administ | ration | > System                   | > Backup & |
| Network Device               | es                    | / 1      | Edit 🕂 Add       | 6      | Import   | De Es  | xport 🔻                    | 🗙 Delete   |
| Trustsec AAA S               | Servers               |          | Name             |        | SGT (D   | ec / F | Hex)                       |            |
|                              |                       |          | SGT_BYOD         |        | 15/000   | F      |                            |            |
|                              |                       |          | SGT_Guest        |        | 6/0006   |        |                            |            |
|                              |                       |          | SGT_IT           |        | 16/001   | 0      |                            |            |
|                              |                       |          | SGT_Marketir     | ng     | 9/0009   |        |                            |            |
|                              |                       |          | Unknown          |        | 0/0000   |        |                            |            |

### 3단계. 보안 그룹 ACL

보안 그룹 ACL을 추가하려면 Work Centers(작업 센터) > TrustSec > Components(구성 요소) > Security Group ACLs(보안 그룹 ACL)로 이동합니다.

| diale Identit                | y Services Engine     | Home                  | Policy      | licy          |        |          |       |          |  |  |  |
|------------------------------|-----------------------|-----------------------|-------------|---------------|--------|----------|-------|----------|--|--|--|
| ▼TrustSec                    | Device Administration | I                     |             |               |        |          |       |          |  |  |  |
| <ul> <li>Overview</li> </ul> | Authentication Policy | Authorizati           | on Policy   | - Compon      | ents   | Policy   | ▶ SXP | Reports  |  |  |  |
| Security Group               | s                     | Security              | Groups AC   | Ls List > ICM | 4P     |          |       |          |  |  |  |
| Security Group               | ACLs                  | - Security Group ACLS |             |               |        |          |       |          |  |  |  |
| Network Device               | es                    |                       |             |               |        |          |       |          |  |  |  |
| Trustsec AAA S               | Servers               |                       |             | Description   | 1      |          |       |          |  |  |  |
|                              |                       |                       |             |               |        |          |       |          |  |  |  |
|                              |                       |                       |             | IP Version    | IP     | v4 🔿 I   | Pv6 🔾 | Agnostic |  |  |  |
|                              |                       | * Seci                | urity Group | ACL conten    | t pern | nit icmp |       |          |  |  |  |

ICMP 트래픽만 허용합니다.

### 4단계. TrustSec 정책

IT에서 마케팅으로 트래픽을 제어하는 정책을 추가하려면 Work Centers(작업 센터) > TrustSec > Components(구성 요소) > Egress Policy(이그레스 정책) > Matrix(매트릭스)로 이동합니다.

| dentity Services Engine        | Home                       | s → Policy → Guest Access   | Administration   Work Centers   |              | •             |
|--------------------------------|----------------------------|-----------------------------|---------------------------------|--------------|---------------|
| ▼TrustSec                      | tion                       |                             |                                 |              |               |
| Overview Authentication Police | y Authorization Policy + C | Components ▼Policy ►SXP F   | leports                         |              |               |
|                                | 0                          |                             |                                 |              |               |
| ▼ Egress Policy                |                            |                             |                                 |              |               |
| Matrix                         | Egress Policy (M           | Matrix View)                |                                 |              |               |
| Source Tree                    | / Edit - Add               | Clear Mapping • 🖸 Push 😝 Mo | nitor All - Off Dimport DExport | V Show All V |               |
| Destination Tree               |                            | _                           |                                 |              | ting          |
| Network Device Authorization   | Destination >              | BYOD                        | Guest                           | E g          | Marke         |
| Security Group Mappings        |                            | SGT_15/000                  | 8G1_                            | 16/00        | <b>SGT</b> _  |
|                                | Source ¥                   | •                           | <b>(</b>                        | <b>(</b>     |               |
|                                |                            |                             |                                 |              |               |
|                                |                            |                             |                                 |              |               |
|                                | BSGT_BYOD                  |                             |                                 |              |               |
|                                | 15/000F                    |                             |                                 |              |               |
|                                |                            |                             |                                 |              |               |
|                                |                            |                             |                                 |              |               |
|                                | G SGT_Guest                |                             |                                 |              |               |
|                                | 6/0006                     |                             |                                 |              | ICMP, Deny IP |
|                                |                            |                             |                                 |              |               |
|                                |                            |                             |                                 |              |               |
|                                | () SGT_IT<br>16/0010       |                             |                                 |              |               |
|                                |                            |                             |                                 |              |               |

모든 트래픽을 거부하도록 기본 항목 catch all 규칙을 설정합니다.

### 5단계. SXP 디바이스

해당 스위치에 대한 SXP 리스너 및 스피커를 구성하려면 Work Centers(작업 센터) > TrustSec > SXP Devices(SXP 디바이스)로 이동합니다.

| dentity Serv        | vices Engine        | Home        | <ul> <li>Operations</li> </ul> | Policy     →   | Guest Access             | Administration   | - Work Cent      | ers                   |         |              |                            |                 |
|---------------------|---------------------|-------------|--------------------------------|----------------|--------------------------|------------------|------------------|-----------------------|---------|--------------|----------------------------|-----------------|
| ▼TrustSec ► Dev     | vice Administration |             |                                |                |                          |                  |                  |                       |         |              |                            |                 |
| • Overview Authe    | entication Policy   | Authorizati | ion Policy 🔹 🕨 Co              | omponents Po   | licy <del>v</del> SXP Re | ports • Settings |                  |                       |         |              |                            |                 |
|                     | 0                   | evi         | Davisos                        |                |                          |                  |                  |                       |         |              |                            |                 |
| SXP Devices         |                     | SAP         | Devices ()                     |                |                          |                  |                  |                       |         |              |                            | 0.7-1-1.0       |
| Static SXP Mappings |                     |             |                                |                |                          |                  |                  | Ro                    | ws/Page | 2            | , /1 🕨 🕅 🖸                 | 2 Iotal Rows    |
| All SXP Mappings    |                     | c           | Refresh 🕂 Ad                   | dd 🗴 🛍 Trash 🔻 | 🖸 Edit Assig             | n VPN            |                  |                       |         |              | ₹                          | Filter 🕶 🌣 🗸    |
|                     |                     |             | Name                           | IP Address     | Status                   | Role(s)          | Password<br>Type | Negotiated<br>Version | Ver.    | Connected To | Duaration<br>[dd:hh:mm:ss] | VPN             |
|                     |                     |             | KSEC-3850-1                    | 10.62.148.108  | ON                       | LISTENER         | CUSTOM           | V4                    | V4      | ise20        | 00:00:01:38                | default         |
|                     |                     |             | KSEC-3850-2                    | 10.62.148.109  | ON                       | SPEAKER          | CUSTOM           | V4                    | V4      | ise20        | 00:00:00:23                | default         |
|                     |                     | <           |                                |                |                          |                  |                  |                       |         |              |                            | $ \rightarrow $ |

비밀번호 cisco(또는 스위치에서 sxp에 대해 구성된 다른 비밀번호)를 사용합니다.

### 6단계. 권한 부여 정책

권한 부여 정책이 각 사용자에 대해 올바른 SGT 태그를 반환하는지 확인하고 Policy(정책) > Authorization(권한 부여)으로 이동합니다.

| distribution dent                                           | ity Services Engine                                                                     | Home                                           | <ul> <li>Operations</li> </ul>          | <ul> <li>Policy</li> </ul>  | Guest Access                                    | Administration           | • Work Centers |               |
|-------------------------------------------------------------|-----------------------------------------------------------------------------------------|------------------------------------------------|-----------------------------------------|-----------------------------|-------------------------------------------------|--------------------------|----------------|---------------|
| Authenticati                                                | on Authorization                                                                        | Profiling Post                                 | ure Client Pro                          | visioning                   | Policy Elements                                 |                          |                |               |
| Authoriza<br>Define the Au<br>For Policy Exp<br>First Matcl | tion Policy<br>thorization Policy by c<br>port go to Administration<br>red Rule Applies | onfiguring rules ba<br>on > System > Bacl<br>▼ | ased on identity g<br>kup & Restore > F | roups and/o<br>Policy Expor | r other conditions. Drag<br>t <mark>Page</mark> | g and drop rules to char | nge the order. |               |
| Exception Standard                                          | ons (0)                                                                                 |                                                |                                         |                             |                                                 |                          |                |               |
| Statu                                                       | s Rule Name                                                                             |                                                | Con                                     | ditions (iden               | tity groups and other co                        | onditions)               |                | Permissions   |
|                                                             | п                                                                                       |                                                | if exam                                 | ple.com:Ext                 | ernalGroups EQUALS                              | example.com/Users/IT     |                | SGT_IT        |
| 1 / 🗹                                                       | Marketing                                                                               |                                                | if exam                                 | ple.com:Ext                 | ernalGroups EQUALS                              | example.com/Users/Ma     | arketing then  | SGT_Marketing |

# 다음을 확인합니다.

### 1단계. cts에 대해 ISE를 조인하는 전환

모든 스위치에서 TrustSec 자격 증명(ISE/Step1에서 구성)을 제공하여 PAC를 가져옵니다.

#### KSEC-3850-2#cts credentials id KSEC-3850-2 password Krakow123

CTS device ID and password have been inserted in the local keystore. Please make sure that the same ID and password are configured in the server database. PAC가 다운로드되었는지 확인합니다.

```
KSEC-3850-2#show cts pacs
AID: 65D55BAF222BBC73362A7810A04A005B
PAC-Info:
    PAC-type = Cisco Trustsec
    AID: 65D55BAF222BBC73362A7810A04A005B
    I-ID: KSEC-3850-2
    A-ID-Info: Identity Services Engine
    Credential Lifetime: 20:42:37 UTC Nov 13 2015
PAC-Opaque:
000200B8000300010004001065D55BAF222BBC73362A7810A04A005B0006009C00030100B26D8DDC125B6595067D64F9
17DA624C0000001355CB2E1C00093A800E567155E0DE76419D2F3B97D890F34F109C4C42F586B29050CEC7B441E0CA60
FC6684D4F6E8263FA2623A6E450927815A140CD3B9D68988E95D8C1E65544E222E187C647B9F7F3F230F6DB4F80F3C20
```

FC6684D4F6E8263FA2623A6E450927815A140CD3B9D68988E95D8C1E65544E222E187C647B9F7F3F230F6DB4F80F3C20 1ACD623B309077E27688EDF7704740A1CD3F18CE8485788054C19909083ED303BB49A6975AC0395D41E1227B Refresh timer is set for 12w4d

#### 환경 정책이 새로 고쳐집니다.

Multicast Group SGT Table: Security Group Name Table: 0-00:Unknown 6-00:SGT\_Guest 9-00:SGT\_Marketing 15-00:SGT\_BYOD 16-00:SGT\_IT 255-00:SGT\_Quarantine Environment Data Lifetime = 86400 secs Last update time = 20:47:04 UTC Sat Aug 15 2015 Env-data expires in 0:08:09:13 (dd:hr:mm:sec) Env-data refreshes in 0:08:09:13 (dd:hr:mm:sec) Cache data applied = NONE State Machine is running 3850-1에 대해 동일한 프로세스 반복

#### 2단계 802.1x 세션

IT 사용자가 인증되면 올바른 태그가 할당됩니다.

KSEC-3850-2#show authentication sessions interface g1/0/5 details Interface: GigabitEthernet1/0/5 IIF-ID: 0x107E70000000C4 MAC Address: 0050.b611.ed31 IPv6 Address: Unknown IPv4 Address: 10.0.0.100 User-Name: cisco Status: Authorized Domain: DATA Oper host mode: single-host Oper control dir: both Session timeout: N/A Common Session ID: 0A3E946D00000FF214D18E36 Acct Session ID: 0x00000FDC Handle: 0xA4000020 Current Policy: POLICY\_Gi1/0/5 Local Policies: Service Template: DEFAULT\_LINKSEC\_POLICY\_SHOULD\_SECURE (priority 150) Security Policy: Should Secure Security Status: Link Unsecure Server Policies: SGT Value: 16 Method status list: Method State dot1x Authc Success 매핑은 로컬 SGT-IP 테이블에 설치됩니다. KSEC-3850-2#show cts role-based sgt-map all Active IPv4-SGT Bindings Information IP Address SGT Source \_\_\_\_\_ 16 LOCAL 10.0.100 3단계. SXP 스피커

3850-2는 ISE에 매핑을 전송하고, cts sxp에 대한 스위치 디버그를 전송합니다.

```
KSEC-3850-2(config)#do show debug
CTS:
CTS SXP message debugging is on
*Aug 16 12:48:30.173: CTS-SXP-MSG:trp_send_msg <1>, <10.48.17.235, 10.62.148.109>
*Aug 16 12:48:30.173: CTS-SXP-MSG:trp_socket_write fd<1>, cdbp->ph_sock_pending<1>,
<10.48.17.235, 10.62.148.109>
*Aug 16 12:48:30.226: CTS-SXP-MSG:trp_process_read_sock <1>, <10.48.17.235, 10.62.148.109>
*Aug 16 12:48:30.226: CTS-SXP-MSG:trp_process_read_sock socket_recv result:-1 errno:11;
<10.48.17.235, 10.62.148.109>
*Aug 16 12:48:30.226: CTS-SXP-MSG:trp_process_read_sock socket_conn is accepted; <10.48.17.235,
10.62.148.109>
*Aug 16 12:48:30.226: CTS-SXP-MSG:trp_socket_write fd<1>, <10.48.17.235, 10.62.148.109>
*Aug 16 12:48:30.226: CTS-SXP-MSG:trp_socket_write freeing tx_msgq_entry, <10.48.17.235,
10.62.148.109>
*Aug 16 12:48:30.227: CTS-SXP-MSG:after socket_send, wlen=28, slen=0, tot_len=28, <10.48.17.235,
10.62.148.109>
*Aug 16 12:48:30.227: CTS-SXP-MSG:trp_socket_write freeing tx_buf, <10.48.17.235, 10.62.148.109>
*Aug 16 12:48:30.227: CTS-SXP-MSG:trp_socket_read <1>, <10.48.17.235, 10.62.148.109>
*Aug 16 12:48:30.227: CTS-SXP-MSG:trp_socket_read readlen = -1; errno = 11, <10.48.17.235,
10.62.148.109>
*Aug 16 12:48:30.278: CTS-SXP-MSG:trp_process_read_sock <1>, <10.48.17.235, 10.62.148.109>
*Aug 16 12:48:30.278: CTS-SXP-MSG:trp_socket_read <1>, <10.48.17.235, 10.62.148.109>
*Aug 16 12:48:30.278: CTS-SXP-MSG:RCVD peer 10.48.17.235 readlen:32, datalen:0 remain:4096 bufp
*Aug 16 12:48:30.278: CTS-SXP-MSG:sxp_handle_rx_msg_v2 <1>, <10.48.17.235, 10.62.148.109>
*Aug 16 12:48:30.279: CTS-SXP-MSG:imu_sxp_conn_cr <1>, <10.48.17.235, 10.62.148.109>
*Aug 16 12:48:30.279: CTS-SXP-MSG:wrt_sxp_opcode_info_v4 cdbp 0x3D541160
*Aug 16 12:48:30.279: CTS-SXP-MSG:trp_send_msg <1>, <10.48.17.235, 10.62.148.109>
*Aug 16 12:48:30.279: CTS-SXP-MSG:trp_socket_write fd<1>, <10.48.17.235, 10.62.148.109>
*Aug 16 12:48:30.279: CTS-SXP-MSG:trp_socket_write freeing tx_msgq_entry, <10.48.17.235,
10.62.148.109>
*Aug 16 12:48:30.279: CTS-SXP-MSG:after socket_send, wlen=28, slen=0, tot_len=28, <10.48.17.235,
10.62.148.109>
*Aug 16 12:48:30.279: CTS-SXP-MSG:trp_socket_write freeing tx_buf, <10.48.17.235, 10.62.148.109>
*Aug 16 12:48:30.280: CTS-SXP-MSG:trp_socket_read readlen = 32; errno = 11, <10.48.17.235,
10.62.148.109>
ISE 보고서(sxp_appserver/sxp.log)
2015-08-16 14:44:07,029 INFO [nioEventLoopGroup-2-3]
opendaylight.sxp.core.behavior.Strategy:473 -
[ISE:10.48.17.235][10.48.17.235:21121/10.62.148.109:64999][0]Lv4/Sv4 192.168.77.2] PURGEALL
processing
2015-08-16 14:44:07,029 WARN [nioEventLoopGroup-2-3]
opendaylight.sxp.core.handler.MessageDecoder:173 -
[ISE:10.48.17.235][10.48.17.235:21121/10.62.148.109:64999] Channel inactivation
2015-08-16 14:44:07,029 INFO [pool-3-thread-1] sxp.util.database.spi.MasterDatabaseProvider:721
- SXP_PERF:BINDINGS_PER_SXP_UPDATE_MESSAGE(CHUNK)=1, onlyChanged=true
2015-08-16 14:44:07,030 INFO [pool-3-thread-1] sxp.util.database.spi.MasterDatabaseProvider:725
- SXP_PERF:NUM_OF_CHUNKS=1, onlyChanged=true
2015-08-16 14:44:07,030 INFO [pool-3-thread-9]
opendaylight.sxp.core.service.UpdateExportTask:93 - SXP_PERF:SEND_UPDATE_BUFFER_SIZE=16
2015-08-16 14:44:07,030 INFO [pool-3-thread-9]
opendaylight.sxp.core.service.UpdateExportTask:119 - SENT_UPDATE to
[ISE:10.48.17.235][10.48.17.235:57719/10.62.148.108:64999][0]Sv4]
2015-08-16 14:44:07,030 INFO [pool-3-thread-9]
opendaylight.sxp.core.service.UpdateExportTask:140 - SENT_UPDATE SUCCESSFUL to
[ISE:10.48.17.235][10.48.17.235:57719/10.62.148.108:64999][0|Sv4]:false
2015-08-16 14:44:07,030 INFO [pool-3-thread-1]
opendaylight.sxp.core.service.BindingDispatcher:198 -
SXP_PERF:MDB_PARTITON_AND_SXP_DISPATCH:DURATION=1 milliseconds, NUM_CONNECTIONS=1
```

```
2015-08-16 14:44:07,031 INFO [pool-3-thread-1] sxp.util.database.spi.MasterDatabaseProvider:725
- SXP_PERF:NUM_OF_CHUNKS=0, onlyChanged=true
2015-08-16 14:44:12,534 INFO [nioEventLoopGroup-2-4]
opendaylight.sxp.core.behavior.Strategy:232 -
[ISE:10.48.17.235][10.48.17.235:64999/10.62.148.109:1035][X|Lv4/Sv4 192.168.77.2] received
Message Open
2015-08-16 14:44:12,535 INFO [nioEventLoopGroup-2-4]
opendaylight.sxp.core.behavior.Strategy:358 -
[ISE:10.48.17.235][10.48.17.235:64999/10.62.148.109:1035][0|Lv4/sv4 192.168.77.2] Sent RESP 0 0
0 32 0 0 0 2 | 0 0 0 4 0 0 0 2 80 6 6 3 0 2 0 1 0 80 7 4 0 120 0 180
2015-08-16 14:44:12,585 INFO [nioEventLoopGroup-2-4]
opendaylight.sxp.core.behavior.Strategy:451 -
[ISE:10.48.17.235][10.48.17.235:64999/10.62.148.109:1035][0|Lv4/Sv4 192.168.77.2] received
Message Update
2015-08-16 14:44:12,586 INFO [pool-3-thread-2]
opendaylight.sxp.core.service.SimpleBindingHandler:663 - PERF_SXP_PROCESS_UPDATE from
[ISE:10.48.17.235][10.48.17.235:64999/10.62.148.109:1035][0|Lv4/sv4 192.168.77.2]
2015-08-16 14:44:12,586 INFO [pool-3-thread-2]
opendaylight.sxp.core.service.SimpleBindingHandler:666 - PERF SXP PROCESS UPDATE DONE from
[ISE:10.48.17.235][10.48.17.235:64999/10.62.148.109:1035][0|Lv4/sv4 192.168.77.2]
2015-08-16 14:44:12,586 INFO [pool-3-thread-1] sxp.util.database.spi.MasterDatabaseProvider:721
- SXP_PERF:BINDINGS_PER_SXP_UPDATE_MESSAGE(CHUNK)=1, onlyChanged=true
2015-08-16 14:44:12,587 INFO [pool-3-thread-1] sxp.util.database.spi.MasterDatabaseProvider:725
- SXP_PERF:NUM_OF_CHUNKS=1, onlyChanged=true
2015-08-16 14:44:12,587 INFO [pool-3-thread-11]
opendaylight.sxp.core.service.UpdateExportTask:93 - SXP_PERF:SEND_UPDATE_BUFFER_SIZE=32
2015-08-16 14:44:12,587 INFO [pool-3-thread-11]
opendaylight.sxp.core.service.UpdateExportTask:119 - SENT_UPDATE to
[ISE:10.48.17.235] [10.48.17.235:57719/10.62.148.108:64999] [0 Sv4]
2015-08-16 14:44:12,587 INFO [pool-3-thread-11]
opendaylight.sxp.core.service.UpdateExportTask:140 - SENT_UPDATE SUCCESSFUL to
[ISE:10.48.17.235][10.48.17.235:57719/10.62.148.108:64999][0|Sv4]:false
2015-08-16 14:44:12,587 INFO [pool-3-thread-1]
opendaylight.sxp.core.service.BindingDispatcher:198 -
SXP_PERF:MDB_PARTITON_AND_SXP_DISPATCH:DURATION=1 milliseconds, NUM_CONNECTIONS=1
그리고 이 이미지에 표시된 대로 GUI를 통한 모든 매핑(3850-2에서 받은 10.0.0.100 매핑 포함)을
```

#### 표시합니다.

| dualo Identit                 | ty Services Engine    | Home 🔸          | Operations | Policy   | In Guest                   | Access | ► Admin      | nistration                   | ✓ Work Centers |            |
|-------------------------------|-----------------------|-----------------|------------|----------|----------------------------|--------|--------------|------------------------------|----------------|------------|
| ▼TrustSec                     | Device Administration |                 |            |          |                            |        |              |                              |                |            |
| <ul> <li>Overview</li> </ul>  | Authentication Policy | Authorization R | Policy Cor | nponents | <ul> <li>Policy</li> </ul> | ▼ SXP  | Reports      | <ul> <li>Settings</li> </ul> |                |            |
| SXP Devices<br>Static SXP Map | Oppings               | All SX          | P Mapping  | la o     |                            |        |              |                              |                | Rows/Page  |
| All SXP Mappir                | ngs                   | SRef            | resh       |          |                            |        |              |                              |                |            |
|                               |                       | IP Addr         | ess        | SGT      |                            | 1      | Learned Fro  | m                            |                | Learned By |
|                               |                       | 10.0.0.1        | 100/32     | SGT_IT(1 | 16/0010)                   |        | 192.168.77.2 | 2                            |                | SXP        |
|                               |                       | 192.16          | 8.1.203/32 | SGT_IT(1 | 16/0010)                   |        | 10.48.17.235 | 5,10.48.67.2                 | 50             | Session    |

#### 192.168.77.2은 3850-2(가장 높은 ip 주소가 정의됨)에서 SXP 연결의 식별자입니다.

| KSEC-3850-2# <b>show ip</b> | interface brief |     |        |                      |          |
|-----------------------------|-----------------|-----|--------|----------------------|----------|
| Interface                   | IP-Address      | OK? | Method | Status               | Protocol |
| GigabitEthernet0/0          | unassigned      | YES | unset  | down                 | down     |
| Vlan1                       | unassigned      | YES | NVRAM  | administratively dow | n down   |
| Vlan100                     | 10.0.2          | YES | manual | up                   | up       |
| Vlan480                     | 10.62.148.109   | YES | NVRAM  | up                   | up       |

| 4단계. SXP 리스너 |              |           |                       |      |
|--------------|--------------|-----------|-----------------------|------|
| Vlan777      | 192.168.77.2 | YES NVRAM | down                  | down |
| Vlan666      | 192.168.66.2 | YES NVRAM | down                  | down |
| Vlan613      | unassigned   | YES NVRAM | administratively down | down |

#### 그런 다음 ISE는 3850-1, 스위치 디버깅으로 매핑을 재전송합니다.

\*Aug 16 05:42:54.199: CTS-SXP-MSG:trp\_send\_msg <1>, <10.48.17.235, 10.62.148.108> \*Aug 16 05:42:54.199: CTS-SXP-MSG:trp\_socket\_write fd<1>, cdbp->ph\_sock\_pending<1>, <10.48.17.235, 10.62.148.108> \*Aug 16 05:42:54.248: CTS-SXP-MSG:trp\_process\_read\_sock <1>, <10.48.17.235, 10.62.148.108> \*Aug 16 05:42:54.248: CTS-SXP-MSG:trp\_process\_read\_sock socket\_recv result:-1 errno:11; <10.48.17.235, 10.62.148.108> \*Aug 16 05:42:54.248: CTS-SXP-MSG:trp\_process\_read\_sock socket\_conn is accepted; <10.48.17.235, 10.62.148.108> \*Aug 16 05:42:54.248: CTS-SXP-MSG:trp\_socket\_write fd<1>, <10.48.17.235, 10.62.148.108> \*Aug 16 05:42:54.248: CTS-SXP-MSG:trp\_socket\_write freeing tx\_msgq\_entry, <10.48.17.235, 10.62.148.108> \*Aug 16 05:42:54.248: CTS-SXP-MSG:after socket\_send, wlen=32, slen=0, tot\_len=32, <10.48.17.235, 10.62.148.108> \*Aug 16 05:42:54.248: CTS-SXP-MSG:trp\_socket\_write freeing tx\_buf, <10.48.17.235, 10.62.148.108> \*Aug 16 05:42:54.249: CTS-SXP-MSG:trp\_socket\_read <1>, <10.48.17.235, 10.62.148.108> \*Aug 16 05:42:54.249: CTS-SXP-MSG:trp\_socket\_read readlen = -1; errno = 11, <10.48.17.235, 10.62.148.108> \*Aug 16 05:42:54.300: CTS-SXP-MSG:trp\_process\_read\_sock <1>, <10.48.17.235, 10.62.148.108> \*Aug 16 05:42:54.300: CTS-SXP-MSG:trp\_socket\_read <1>, <10.48.17.235, 10.62.148.108> \*Aug 16 05:42:54.300: CTS-SXP-MSG:RCVD peer 10.48.17.235 readlen:28, datalen:0 remain:4096 bufp \*Aug 16 05:42:54.301: CTS-SXP-MSG:sxp\_handle\_rx\_msg\_v2 <1>, <10.48.17.235, 10.62.148.108> \*Aug 16 05:42:54.301: CTS-SXP-MSG:imu\_sxp\_conn\_cr ci<1> cdbp->ph\_conn\_state<2>, <10.48.17.235, 10.62.148.108> \*Aug 16 05:42:54.301: CTS-SXP-MSG:trp\_socket\_read readlen = 28; errno = 11, <10.48.17.235, 10.62.148.108> \*Aug 16 05:42:54.301: CTS-SXP-MSG:trp\_process\_read\_sock <1>, <10.48.17.235, 10.62.148.108> \*Aug 16 05:42:54.302: CTS-SXP-MSG:trp\_socket\_read <1>, <10.48.17.235, 10.62.148.108> \*Aug 16 05:42:54.302: CTS-SXP-MSG:RCVD peer 10.48.17.235 readlen:52, datalen:0 remain:4096 bufp \*Aug 16 05:42:54.302: CTS-SXP-MSG:sxp\_handle\_rx\_msg\_v2 <1>, <10.48.17.235, 10.62.148.108> \*Aug 16 05:42:54.302: CTS-SXP-MSG:sxp\_recv\_update\_v4 <1> peer ip: 10.48.17.235 \*Aug 16 05:42:54.302: CTS-SXP-MSG:1. msg type:3, total len:52, payl len:44, opc\_ptr:0x3DFC7308, <10.48.17.235, 10.62.148.108> \*Aug 16 05:42:54.302: CTS-SXP-MSG:1. msg type:3, total len:52, payl len:37, opc\_ptr:0x3DFC730F, <10.48.17.235, 10.62.148.108> \*Aug 16 05:42:54.302: CTS-SXP-MSG:1. msg type:3, total len:52, payl len:32, opc\_ptr:0x3DFC7314, <10.48.17.235, 10.62.148.108> \*Aug 16 05:42:54.302: CTS-SXP-MSG:1. msg type:3, total len:52, payl len:24, opc\_ptr:0x3DFC731C, <10.48.17.235, 10.62.148.108> \*Aug 16 05:42:54.302: CTS-SXP-MSG:1. msg type:3, total len:52, payl len:13, opc\_ptr:0x3DFC7327, <10.48.17.235, 10.62.148.108> \*Aug 16 05:42:54.302: CTS-SXP-MSG:1. msg type:3, total len:52, payl len:8, opc\_ptr:0x3DFC732C, <10.48.17.235, 10.62.148.108> \*Aug 16 05:42:54.303: CTS-SXP-MSG:1. msg type:3, total len:52, payl len:0, opc\_ptr:0x3DFC7334, <10.48.17.235, 10.62.148.108> 3850-1로 향하는 트래픽에 대해 ISE에서 가져온 패킷 캡처는 SXP 매핑이 전송되고 있음을 확인합 니다.

| No.                                                                          | Time                                                                                                 |                                                                      |                                                              |                                                              |                                        |                                              | S                                            | ourc                                                         | e                                                                                      |                                                            |                                  |                                        | Des                     | stin                      | ati                      | on                 |                            | Prot                          | ocol                  | L                 | engt               | h                | Info                    | )                     |           |     |      |
|------------------------------------------------------------------------------|----------------------------------------------------------------------------------------------------|----------------------------------------------------------------------|--------------------------------------------------------------|--------------------------------------------------------------|----------------------------------------|----------------------------------------------|----------------------------------------------|--------------------------------------------------------------|----------------------------------------------------------------------------------------|------------------------------------------------------------|----------------------------------|----------------------------------------|-------------------------|---------------------------|--------------------------|--------------------|----------------------------|-------------------------------|-----------------------|-------------------|--------------------|------------------|-------------------------|-----------------------|-----------|-----|------|
| 10                                                                           | 2015-08                                                                                              | -16 21                                                               | 1:57:                                                        | 50.28                                                        | 36099                                  | 9                                            | 10                                           | .48                                                          | . 17                                                                                   | .23                                                        | 35                               |                                        | 10.                     | 62.3                      | 148.                     | 108                | В                          | SMPP                          |                       |                   | 1                  | 02               | SMPP                    | Bin                   | d_        | tra | nsmi |
| 11                                                                           | l 2015-08                                                                                            | -16 21                                                               | 1:57:                                                        | 50.28                                                        | 3682                                   | 1                                            | 10                                           | .48                                                          | .17                                                                                    | .23                                                        | 35                               |                                        | 10.                     | 62.3                      | 148.                     | 108                | В                          | SMPP                          |                       |                   | 1                  | 26               | SMPP                    | Que                   | ry_       | _sm |      |
| <ul> <li>Frame</li> <li>Ether</li> <li>Inter</li> <li>Trans</li> </ul>       | 11: 126<br>net II, s<br>net Proto<br>mission (                                                       | bytes<br>Src: V<br>pcol V<br>Contro                                  | s on<br>/mwar<br>/ersi<br>ol Pr                              | wire<br>e_99:<br>on 4,<br>otoco                              | (100<br>29:0<br>Sro                    | 08 b<br>cc (<br>c: 1<br>Src                  | its<br>00:<br>0.4<br>Por                     | ), 1<br>50:5<br>8.17<br>t: 6                                 | .26<br>6:9<br>7.23                                                                     | byt<br>99:2<br>35 (<br>99 (                                | tes<br>29:<br>(10<br>(64         | cc)<br>.48                             | ptu<br>, D<br>.17<br>), | red<br>st:<br>.235<br>Dst | (10<br>Cis<br>5),<br>Por | 008<br>sco_<br>Dst | bit<br>_1c:<br>t: 1<br>act | s)<br>e8:00<br>D.62.<br>ivesy | ) (00<br>148.<br>nc ( | :07<br>108<br>103 | :4f:<br>(10<br>4), | 1c<br>.62<br>Sec | :e8:0<br>2.148<br>q: 29 | 00)<br>3.108<br>9, Ac | 3)<br>:k: | 33  | , Le |
| ✓ Short                                                                      | Message                                                                                              | Peer                                                                 | to P                                                         | eer,                                                         | Comn                                   | nand                                         | l: Q                                         | uery                                                         | _sr                                                                                    | n, S                                                       | Seq                              | : 8                                    | 064                     | 8065                      | 56,                      | Ler                | n: 5                       | 2                             |                       |                   |                    |                  |                         |                       |           |     |      |
| Len<br>Ope<br>Seq<br>Mes<br>Typ<br>Num<br>Ori                                | gth: 52<br>ration: (<br>uence #:<br>sage id.:<br>e of numb<br>bering p<br>ginator a                  | Query_<br>80648<br>: \021<br>Der (o<br>lan in<br>addres              | _sm ()<br>30656<br>\\002<br>origi<br>dica                    | 0x000<br>nator<br>tor (<br>v\005                             | ): L<br>orig                           | )3)<br>Jnkn<br>jina<br>)0∖2                  | iown<br>itor                                 | (0x<br>): U                                                  | 10)<br>Inkr<br>313                                                                     | nowr<br>3\02                                               | n (<br>20\                       | 0x10                                   | 0)<br>\b\               | n0\0                      | 021\                     | 353                | 3\30                       | 0\250                         | M\00                  | 2\0               | 20\C               | 21               | \002                    |                       |           |     |      |
| 0000 0<br>0010 0<br>0020 9<br>0030 3<br>0040 9<br>0050 0<br>0060 0<br>0060 0 | 0 07 4f 1<br>0 70 6a 0<br>4 6c fd 6<br>9 08 bb 2<br>8 56 18 3<br>0 03 10 1<br>5 20 c0 8<br>2 10 11 0 | Lc e8<br>18 40<br>≥7 04<br>27 00<br>3c 5d<br>10 04<br>a8 01<br>02 00 | 00 0<br>00 4<br>0a d<br>00 0<br>24 b<br>0a 3<br>cb 1<br>10 1 | 0 50<br>0 06<br>8 2e<br>1 01<br>a 00<br>0 11<br>0 10<br>0 0b | 56<br>14<br>8f<br>13<br>98<br>08<br>08 | 99<br>eb<br>8c<br>12<br>85<br>10<br>0a<br>20 | 29<br>0a<br>48<br>b6<br>00<br>11<br>30<br>0a | cc 0<br>30 1<br>c5 e<br>72 8<br>00 0<br>02 0<br>11 e<br>00 0 | 80<br>16<br>60<br>00<br>00<br>00<br>00<br>00<br>00<br>00<br>00<br>00<br>00<br>00<br>00 | 00 2<br>eb 0<br>Lb a<br>e1 5<br>34 0<br>L0 1<br>c0 a<br>54 | 45<br>2a<br>5a<br>50<br>10<br>a8 | 00<br>3e<br>18<br>6d<br>00<br>0b<br>4d | 9                       | .0<br>oj.@<br>l<br>V.<]   | a.@.<br> \$              | , V.<br><br><br>   | )<br>.0.<br>H<br>.r.       | .E.<br>><br><br>.Zm<br>4      |                       |                   |                    |                  |                         |                       |           |     |      |

Wireshark는 표준 SMPP 디코더를 사용합니다.페이로드를 확인하려면

"c0 a8 01 cb"의 10(SGT = 16)(192.168.1.203)

"0a 00 00 64"의 10(SGT = 16)(10.0.0.100)

3850-1은 ISE에서 받은 모든 매핑을 설치합니다.

KSEC-3850-1# show cts sxp sgt-map SXP Node ID(generated):0xC0A84D01(192.168.77.1) IP-SGT Mappings as follows: IPv4,SGT: <10.0.0.100 , 16:SGT\_IT> source : SXP; Peer IP : 10.48.17.235; Ins Num : 2; Status : Active; Seq Num : 439 Peer Seq: 0A3011EB,C0A84D02, IPv4,SGT: <192.168.1.203 , 16:SGT\_IT> source : SXP; Peer IP : 10.48.17.235; Ins Num : 6; Status : Active; Seq Num : 21 Peer Seq: 0A3011EB, Total number of IP-SGT Mappings: 2

KSEC-3850-1# show cts role-based sgt-map all
Active IPv4-SGT Bindings Information

| IP         | Address     | SGT    | Source |
|------------|-------------|--------|--------|
| ===<br>10. |             | <br>16 | SXP    |
| 192        | 2 168 1 203 | 16     | SXP    |

IP-SGT Active Bindings Summary

Total number of CLI bindings = 1 Total number of SXP bindings = 2 Total number of active bindings = 3 5단계. 정책다운로드 및 시행

ISE에서 올바른 정책을 다운로드합니다(SGT 16이 포함된 Matrix 행).

KSEC-3850-1#show cts role-based permissions IPv4 Role-based permissions default: Permit IP-00 IPv4 Role-based permissions from group 16:SGT\_IT to group 9:SGT\_Marketing: ICMP-10 Deny IP-00 RBACL Monitor All for Dynamic Policies : FALSE RBACL Monitor All for Configured Policies : FALSE 10.0.0.100(SGT IT)에서 10.0.0.1(SGT Marketing)까지의 ICMP 트래픽이 허용되고 카운터가 증가 합니다.

KSEC-3850-1#**show cts role-based counters from 16** Role-based IPv4 counters #Hardware counters are not available for specific SGT/DGT #Use this command without arguments to see hardware counters From To SW-Denied SW-Permitted 16 9 0 0 11 0 텔넷 연결을 사용하려고 할 때 오류가 발생하면 드롭 카운터가 증가합니다.

 KSEC-3850-1#show cts role-based counters from 16

 Role-based IPv4 counters

 #Hardware counters are not available for specific SGT/DGT

 #Use this command without arguments to see hardware counters

 From
 To

 SW-Denied
 SW-Permitted

 16
 9
 3
 0
 11
 0

 3850-2에는 특정 정책이 없으며 모든 트래픽이 허용됩니다.
 10
 10
 10

KSEC-3850-2#show cts role-based permissions IPv4 Role-based permissions default: Permit IP-00

RBACL Monitor All for Dynamic Policies : FALSE RBACL Monitor All for Configured Policies : FALSE

ISE에서 SG ACL을 수정하고, permit tcp를 추가하고, 3850-1에서 cts refresh 정책을 추가한 후, 텔 넷 트래픽이 수락됩니다.

또한 Flexible Netflow(IOS-XE 3.7.2부터 SGT 인식) 로컬 캐시를 사용하여 동작을 확인할 수 있습니 다.

flow record cts-v4
match ipv4 protocol
match ipv4 source address
match ipv4 destination address
match transport source-port
match transport destination-port

match flow direction
match flow cts source group-tag
match flow cts destination group-tag
collect counter packets long

flow monitor F\_MON record cts-v4

interface GigabitEthernet1/0/3
ip flow monitor F\_MON input
ip flow monitor F\_MON output

#### 결과는 3850-2에서 수신된 트래픽을 보여줍니다. 수신된 트래픽에 SGT(cts 링크 없음)가 없으므로 소스 SGT는 0이지만 로컬 매핑 테이블을 기반으로 대상 그룹 태그가 자동으로 교체됩니다.

| KSEC-3850-1#show flow | monito | r F_MO | N cache | 1       |           |        |
|-----------------------|--------|--------|---------|---------|-----------|--------|
| Cache type:           |        |        |         | Normal  | (Platform | cache) |
| Cache size:           |        |        |         | Unknown |           |        |
| Current entries:      |        |        |         | 6       |           |        |
|                       |        |        |         |         |           |        |
| Flows added:          |        |        |         | 1978    |           |        |
| Flows aged:           |        |        |         | 1972    |           |        |
| - Active timeout      | (      | 1800 s | ecs)    | 30      |           |        |
| - Inactive timeout    | (      | 15 s   | ecs)    | 1942    |           |        |

| TAG FLOW CTS                           | DST GROUP TAG               | R TRN:<br>TP PROT                       | S SRC PORT | nkts lon      | ' POR'I' | FLOW DIRN | FLOW CTS | SRC GROUP |
|----------------------------------------|-----------------------------|-----------------------------------------|------------|---------------|----------|-----------|----------|-----------|
| =================                      | = ===========               | === =================================== |            | ============= |          |           |          |           |
| ====================================== | ======= =====<br>224.0.0.10 | =======                                 | <br>0      |               | 0        | Output    | ===      |           |
| 0                                      | 0                           | 88                                      |            | 57            |          |           |          |           |
| 10.62.148.1                            | 224.0.0.13                  |                                         | 0          |               | 8192     | Output    |          |           |
| 0                                      | 0                           | 103                                     |            | 0             |          |           |          |           |
| 7.7.4.1                                | 224.0.0.10                  |                                         | 0          |               | 0        | Output    |          |           |
| 0                                      | 0                           | 88                                      |            | 56            |          |           |          |           |
| 10.0.0.1                               | 10.0.0.100                  |                                         | 0          |               | 0        | Output    |          |           |
| 0                                      | 0                           | 1                                       |            | 1388          |          |           |          |           |
| 150.1.7.105                            | 224.0.0.5                   |                                         | 0          |               | 0        | Output    |          |           |
| 0                                      | 0                           | 89                                      |            | 24            |          |           |          |           |
| 150.1.7.1                              | 224.0.0.5                   |                                         | 0          |               | 0        | Output    |          |           |
| 0                                      | 0                           | 89                                      |            | 24            |          |           |          |           |
| 10.0.0.100                             | 10.0.0.1                    |                                         | 0          |               | 2048     | Input     |          |           |
| 0                                      | 9                           | 1                                       |            | 1388          |          |           |          |           |

Netflow 로컬 캐시를 사용하여 수신된 트래픽을 확인할 수 있습니다.해당 트래픽이 허용 또는 삭제 되면 전에 나타난 cts 카운터에서 확인합니다.

ISE는 이 이미지에 표시된 대로 SXP 바인딩 및 연결 보고서를 생성할 수도 있습니다.

| duale Identity Services Engine Home                         | ✓Operations  Policy                                   | Guest Access | Administration | Work Centers |         |          |             |                  |           |        |
|-------------------------------------------------------------|-------------------------------------------------------|--------------|----------------|--------------|---------|----------|-------------|------------------|-----------|--------|
| RADIUS Livelog TACACS Livelog Reports                       | Troubleshoot Adaptive Network Control                 |              |                |              |         |          |             |                  |           |        |
|                                                             |                                                       |              |                |              |         |          |             |                  |           |        |
| Report Selector                                             | SXP Connection                                        |              |                |              |         |          |             |                  |           |        |
| Favorites                                                   | From 08/15/2015 12:00:00 AM to 08/15/2015 11:59:59 PM |              |                |              |         |          |             |                  |           |        |
| [ ISE Reports                                               |                                                       |              |                |              |         |          |             |                  |           |        |
| Audit<br>10 reports                                         |                                                       |              |                |              |         |          |             |                  |           |        |
| Device Administration<br>4 reports                          | Generated Time                                        | Peer IP      | Port           | SXP Node Ip  | VPN     | SXP Mode | SXP Version | Password<br>Type | Status    | Reason |
| ▶ Diagnostics                                               | 2015-08-15 07:13:41.1                                 | 10.48.67.250 | 64999          | 10.48.17.235 | default | BOTH     | VERSION_4   | CUSTOM           | PendingOn |        |
| 10 reports                                                  | 2015-08-15 07:11:41.1                                 | 10.48.67.250 | 64999          | 10.48.17.235 | default | BOTH     | VERSION_4   | CUSTOM           | PendingOn |        |
| <ul> <li>Endpoints and Users</li> <li>15 reports</li> </ul> | 2015-08-15 07:09:41.0                                 | 10.48.67.250 | 64999          | 10.48.17.235 | default | BOTH     | VERSION_4   | CUSTOM           | PendingOn |        |
| ▶ GuestAccess Reports                                       | 2015-08-15 07:07:40.7                                 | 10.48.67.250 | 64999          | 10.48.17.235 | default | BOTH     | VERSION_4   | CUSTOM           | PendingOn |        |
| 5 reports                                                   | 2015-08-15 07:05:40.4                                 | 10.48.67.250 | 64999          | 10.48.17.235 | default | BOTH     | VERSION_4   | CUSTOM           | PendingOn |        |
| ▼ SXP                                                       | 2015-08-15 07:03:40.4                                 | 10.48.67.250 | 64999          | 10.48.17.235 | default | BOTH     | VERSION_4   | CUSTOM           | PendingOn |        |
| SXP Binding                                                 | 2015-08-15 07:01:40.2                                 | 10.48.67.250 | 64999          | 10.48.17.235 | default | BOTH     | VERSION_4   | CUSTOM           | PendingOn |        |
| SXP Connection                                              | 2015-08-15 06:59:39.9                                 | 10.48.67.250 | 64999          | 10.48.17.235 | default | BOTH     | VERSION_4   | CUSTOM           | PendingOn |        |
| Y Filters 🗸                                                 | 2015-08-15 06:57:39.5                                 | 10.48.67.250 | 64999          | 10.48.17.235 | default | BOTH     | VERSION_4   | CUSTOM           | PendingOn |        |
| Ime Range Yesterday                                         | 2015-08-15 06:55:39.3                                 | 10.48.67.250 | 64999          | 10.48.17.235 | default | BOTH     | VERSION_4   | CUSTOM           | PendingOn |        |
| Run                                                         | 2015-08-15 06:53:38.9                                 | 10.48.67.250 | 64999          | 10.48.17.235 | default | BOTH     | VERSION_4   | CUSTOM           | PendingOn |        |

# 참조

- ASA 버전 9.2.1 VPN Posture with ISE 컨피그레이션 예
- ASA 및 Catalyst 3750X Series Switch TrustSec 컨피그레이션 예 및 문제 해결 가이드
- <u>Cisco TrustSec 스위치 구성 가이드:Cisco TrustSec 이해</u>
- <u>Cisco TrustSec 구축 및 로드맵</u>
- Cisco Catalyst 3850 TrustSec 컨피그레이션 가이드
- <u>Cisco TrustSec 호환성 매트릭스</u>
- <u>기술 지원 및 문서 Cisco Systems</u>